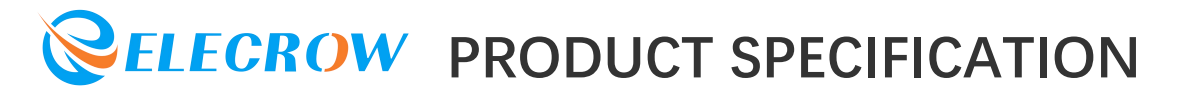

#### **CONTENTS**

| 1.Description             | .2   |
|---------------------------|------|
| 2.Features                | 3    |
| 3.Technical Specification | 3    |
| 4.Interface Function      | 4-5  |
| 5.Usage                   | 6-19 |

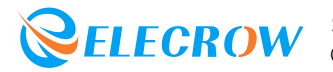

#### **1.Description**

Lora RA-08H Node Board is a development board based on the combination of Raspberry Pi RP2040 main control chip and RA-08H, multiple Crowtail general IO interfaces, can be used with Crowtail series modules. The onboard Lorawan module is connected to the Lorawan platform to realize remote module control, which can be applied to maker education, smart home, industrial control, etc.

#### Model: CRT01261N

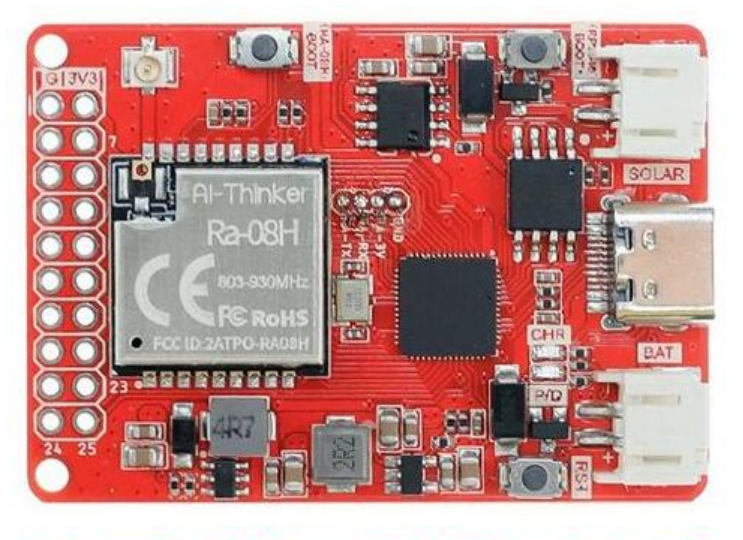

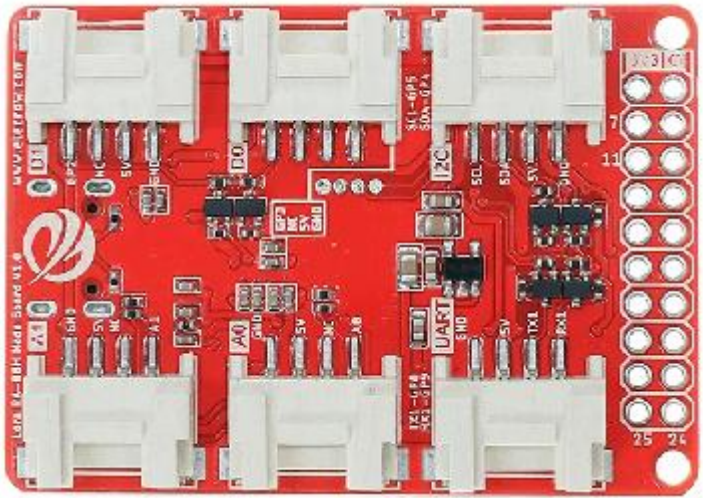

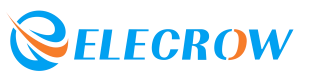

#### 2.Feature

- Integrate RP2040 and RA-08H (Lorawan module)
- Main control Raspberry Pi chip RP2040, built-in 264KB SRAM, onboard 4MB Flash
- Dual Core Arm Cortex-M0+ @ 133MHz
- RA-08H module adopts embedded memory, 128KB Flash, 16KB SRAM
- RA-08H module supports frequency band: 803MHZ-930MHZ
- RA-08H module supports external antenna, SMA interface or **IPEX** first generation interface
- Compatible with Arduino/Micropython
- 6 5V Crowtail interfaces (2 analog interfaces, 2 digital interfaces, 1 UART interfaces, 1 IIC interfaces)
- 2\*10 universal GPIO interfaces
- 1 Battery interface
- 1 Solar interface

#### **3. Technical Specification**

- Working input voltage: USB 5V-1A
- Operating temperature range: -10°C ~ 65°C

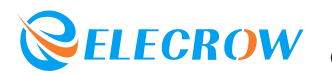

#### **4.Interface Function**

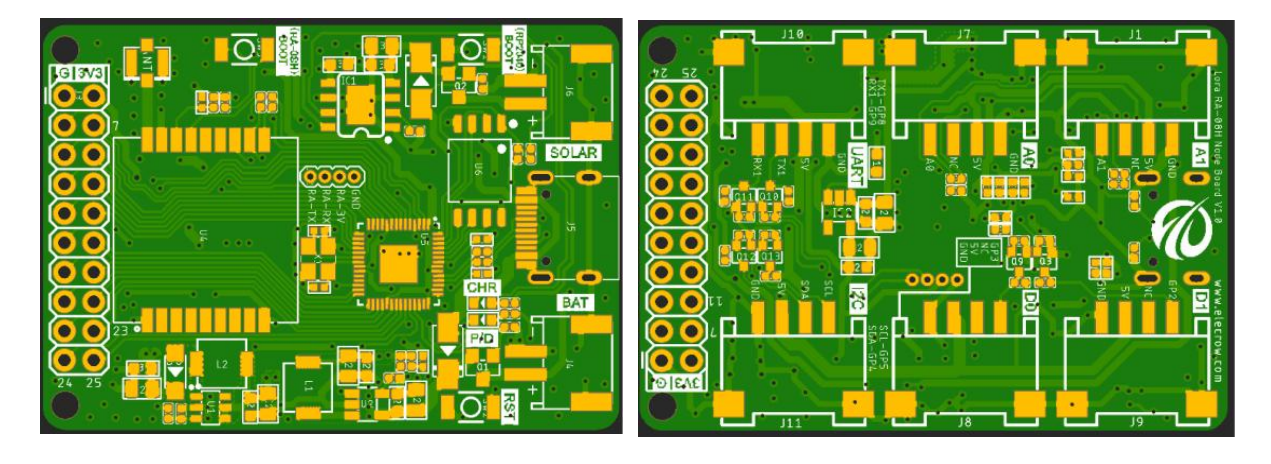

| Name         | Interface/Function Definition                                                                                                    |
|--------------|----------------------------------------------------------------------------------------------------|
| USB-C        | USB-C interface, it is used for the power supply<br>of the development board and the communication<br>interface between PC and RP2040.                                                                                                    |
| PWR          | Power Indicator                                                                                                    |
| RST          | Reset button, press this button to reset the system.                                                                                                    |
| (RP2040)BOOT | Download button, hold down the Boot button and<br>press the RESET button to enter boot firmware<br>download mode. Users can download firmware<br>through the USB interface.                                                                                                    |
| (RA-08H)BOOT | Long press the download button before<br>power-on. Connect the external USB-to-serial<br>port module. Connect the cables to the external<br>USB-to-serial port module according to<br>(GND~GND, RA-3V~3.3V, RA-RX~TX,<br>RA-TX~RX) and update the firmware of the<br>RA-08H module through the<br>TremoProgrammer_v0.8 software. |

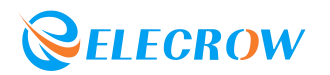

| USB-C         | USB-C interface, it is used for the power supply<br>of the development board and the communication<br>interface between PC and RP2040. |
|---------------|----------------------------------------------------------------------------------------------------|
| GND-3V3-SIG   | 3*14PIN, 3.3V general-purpose IO header<br>interface, which can be used for external 3.3V<br>sensor modules or devices.                |
| Crowtail-A0   | External Crowtail-5V-HY-4P-2.0 port. Sensors or modules that can be used to interface with 5V Crowtail analog signals.                 |
| Crowtail-A1   | External Crowtail-5V-HY-4P-2.0 port. Sensors or modules that can be used to interface with 5V Crowtail analog signals.                 |
| Crowtail-D0   | External Crowtail-5V-HY-4P-2.0 port. Sensors or modules that can be used to interface with 5V Crowtail digital signals.                |
| Crowtail-D1   | External Crowtail-5V-HY-4P-2.0 port. Sensors or modules that can be used to interface with 5V Crowtail digital signals.                |
| Crowtail-UART | External Crowtail-5V-HY-4P-2.0 port. Sensors or<br>modules that can be used to connect to 5V<br>Crowtail UART serial communication.    |
| Crowtail-I2C  | External Crowtail-5V-HY-4P-2.0 port. Sensors or modules that can be used to connect to 5V Crowtail I2C interface communication.        |
| BAT           | None.                                                                                                    |
| SOLAR         | None.                                                                                                    |

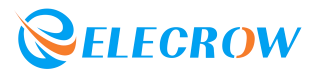

#### 5.Usage

#### **Development Environment Construction**

1. Directly visit the Arduino official website and download the Arduino development tools supported by the device. The link is as follows: *https://www.arduino.cc/en/software*.

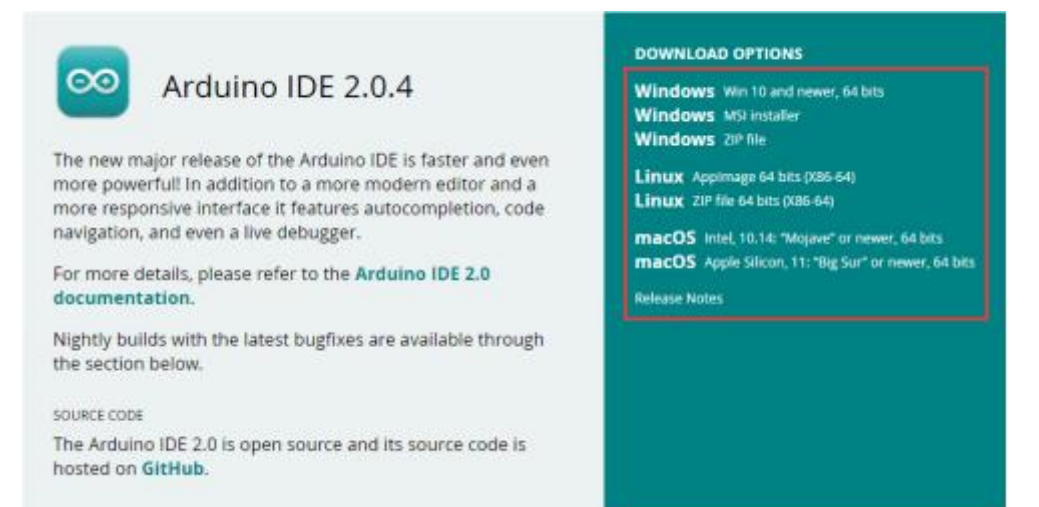

2. Click the downloaded Arduino development tool to install the software. After the software installation is complete, open it directly, as shown in the figure below:

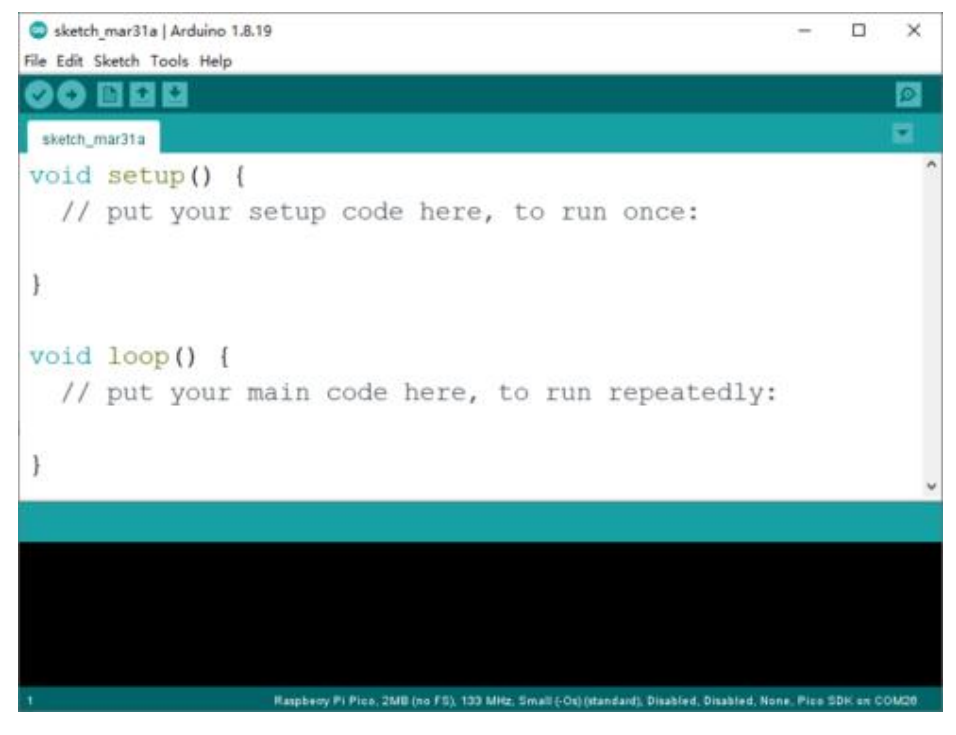

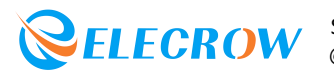

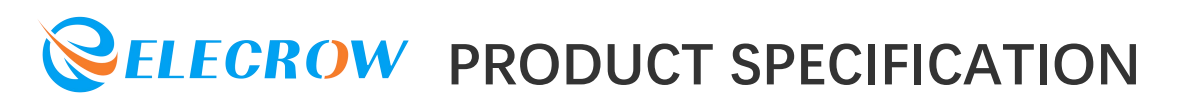

3. Click *"File" -> "Preferences"* on the menu bar to pop up the preference setting interface.

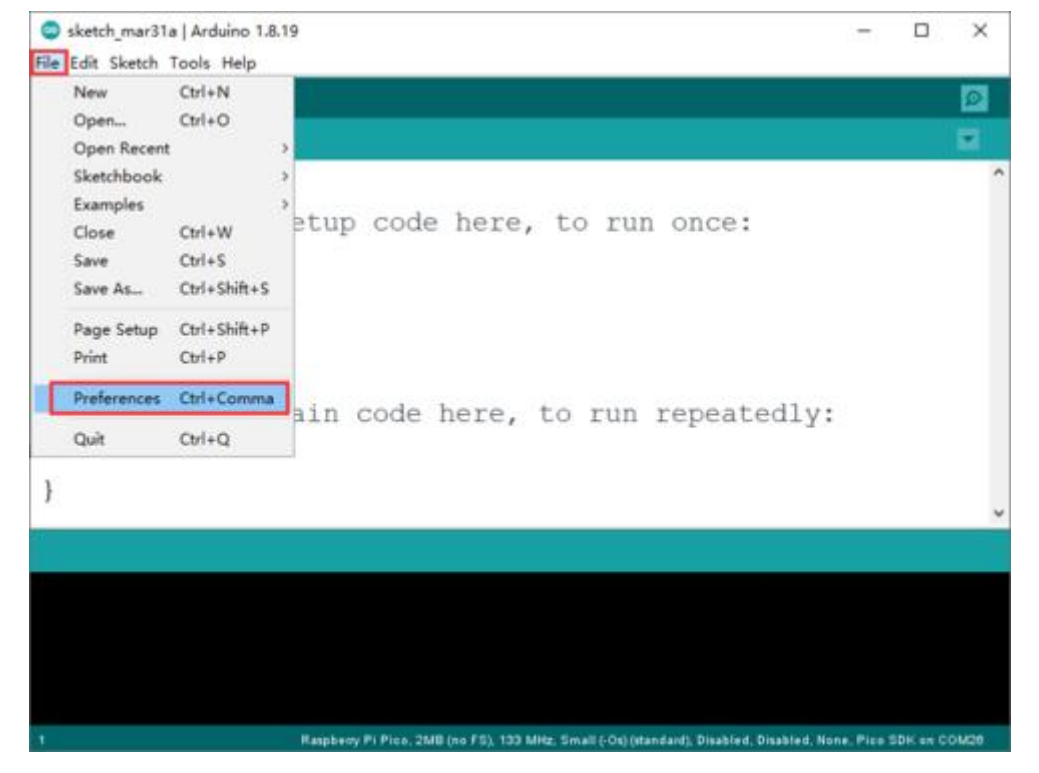

4. Click the icon on the far right of the Additional Boards Manager URLscolumn,enter *https://github.com/earlephilhower/arduino-p ico/releases/download/global/package\_rp2040\_index.json* in the pop-up window, and add RP2040 Arduino IDE development board URLs.

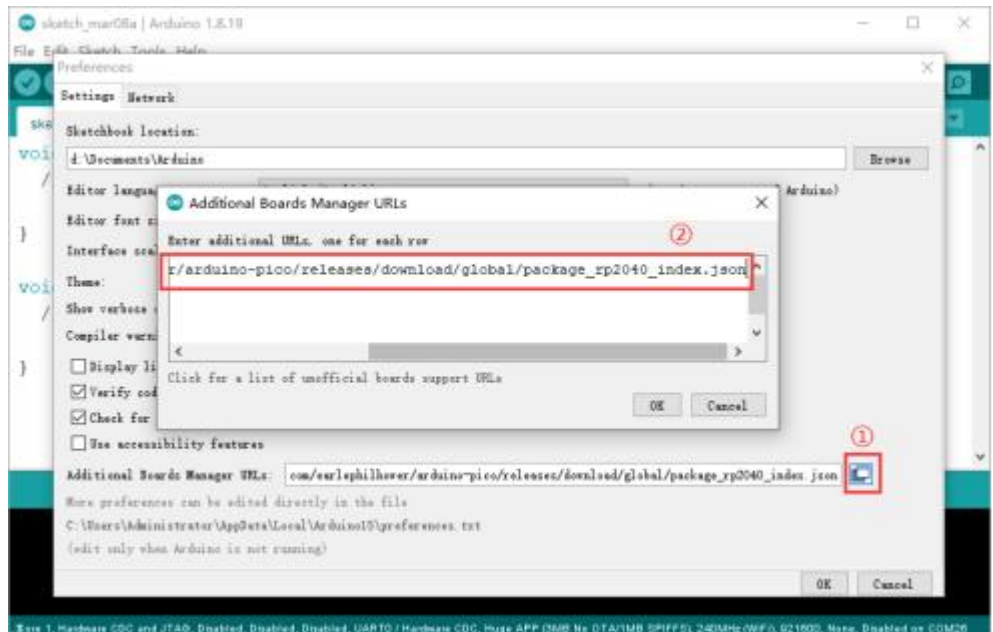

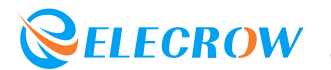

5. Click "Tools" -> "Board:..." -> "Boards Manager..." in the menu bar to enter the Boards Manager interface.

| Inth_mar31a     Fix Encoding & Reload       Ind set     Manage Libraries     Ctrl+Shift+1       Serial Monitor     Ctrl+Shift+M       V/ put     Serial Plotter     Ctrl+Shift+L       WiFi101 / WiFiNINA Firmware Updater     Boards Manager       Board: "Arduino Uno"     Boards Manager       Port     Arduino AVR Boards       Get Board Info     ESP32 Arduino       Programmer: "AVRISP mkl1"     Raspberry Pi RP2040 Boards(2.0.0) |                                 | Auto Format Ctrl+T<br>Archive Sketch                                                                              |                                         |
|----------------------------------------------------------------------------------------------------|---------------------------------|----------------------------------------------------------------------------------------------------|-----------------------------------------|
| WiFi101 / WiFiNINA Firmware Updater       Board: "Arduino Uno"     Boards Manager       Port     Arduino AVR Boards       id loc     Get Board Info       // put     Programmer: "AVRISP mkl1"       Burn Bootloader     Raspberry Pi RP2040 Boards(2.0.0)                                                                                                    | etch_mar31a<br>id set<br>// put | Fix Encoding & Reload<br>Manage Libraries Ctrl+Shift+<br>Serial Monitor Ctrl+Shift+<br>Serial Plotter Ctrl+Shift+ | un once:                                |
| id loc     Port     Arduino AVR Boards       // put     Programmer: "AVRISP mkl1"     Raspberry Pi RP2040 Boards(2.0.0)       Burn Bootloader     Programmer: "AVRISP mkl1"     Programmer: "AVRISP mkl1"                                                                                                    |                                 | WiFi101 / WiFiNINA Firmware Updater                                                                               | Roards Manager                          |
| // put Programmer: "AVRISP mkll" Raspberry Pi RP2040 Boards(2.0.0) ><br>Burn Bootloader                                                                                                    | id loc                          | Port<br>Get Board Info                                                                                            | Arduino AVR Boards ><br>ESP32 Arduino > |
|                                                                                                    | // put                          | Programmer: "AVRISP mkl1"<br>Burn Bootloader                                                                      | Raspberry Pi RP2040 Boards(2.0.0) >     |
|                                                                                                    |                                 |                                                                                                    |                                         |
|                                                                                                    |                                 |                                                                                                    |                                         |
|                                                                                                    |                                 |                                                                                                    |                                         |

6. Enter "RP2040" in the search box, select "Raspberry Pi Pico/RP2040" and install the development environment.

It should be noted here that when selecting the development environment version, do not choose the latest one. It is recommended to choose version 2.6.0.

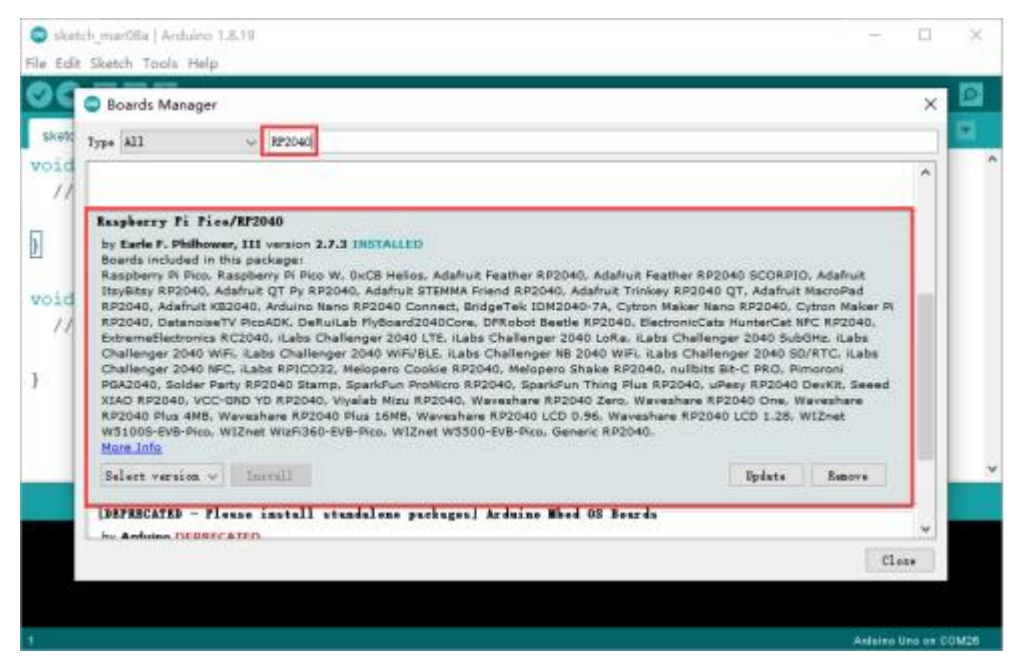

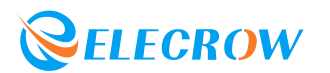

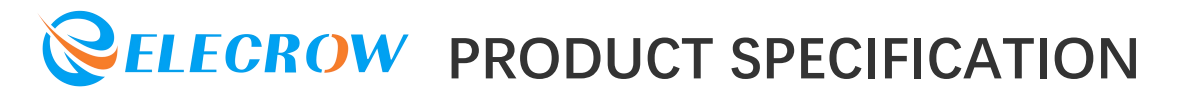

7. After the environment is successfully installed, if you find "Rasperry Pi RP2040 Boards" in the Arduino IDE development board management, it means that the environment is successfully built.

| sketch_mar08a                         | Arduino 1.8.19                      |              |                                     | 73       |          | ×        |
|---------------------------------------|-------------------------------------|--------------|-------------------------------------|----------|----------|----------|
| File Edit Sketch To                   | ools Help                           |              | -                                   |          |          |          |
| OO DE                                 | Auto Format<br>Archive Sketch       | Ctrl+T       |                                     |          |          |          |
| sketch_mar08a                         | Fix Encoding & Reload               |              |                                     |          |          |          |
| void setup                            | Manage Libraries                    | Ctrl+Shift+I |                                     |          |          | ^        |
| // put y                              | Serial Monitor                      | Ctrl+Shift+M |                                     |          |          |          |
| 0. 500 F                              | Serial Plotter                      | Ctrl+Shift+L |                                     |          |          |          |
| D                                     | WiFi101 / WiFiNINA Firmware Updater |              |                                     |          |          |          |
|                                       | Board: "Arduino Uno"                | 3            | Boards Manager                      |          |          |          |
| void loop                             | Port                                |              | Arduino AVR Boards >                |          |          |          |
| // put y                              | Get Board Info                      |              | Arduino Mbed OS RP2040 Boards >     |          |          |          |
|                                       | Programmer *AVRISD mkil*            |              | E\$P32 Arduino >                    |          |          |          |
| }                                     | Burn Rootloader                     |              | ESP8266 Boards (3.0.2)              |          |          |          |
|                                       |                                     |              | Raspberry Pi RP2040 Boards(2.7.3) > |          |          |          |
|                                       |                                     |              |                                     |          |          |          |
|                                       |                                     |              |                                     |          |          | v        |
|                                       |                                     |              |                                     |          |          |          |
|                                       |                                     |              |                                     |          |          |          |
|                                       |                                     |              |                                     |          |          |          |
|                                       |                                     |              |                                     |          |          |          |
|                                       |                                     |              |                                     |          |          |          |
|                                       |                                     |              |                                     |          | 100000   | -ricia - |
| · · · · · · · · · · · · · · · · · · · |                                     |              |                                     | Addition | Uno en C | QM26     |

#### **Software Settings**

1. For the first use, you need to set up and select the correct development board. Click *"Tools" -> "Board:..." -> "Rasperry Pi RP2040 Boards" -> "Rasperry Pi Pico"* in the menu bar, as shown in the figure below:

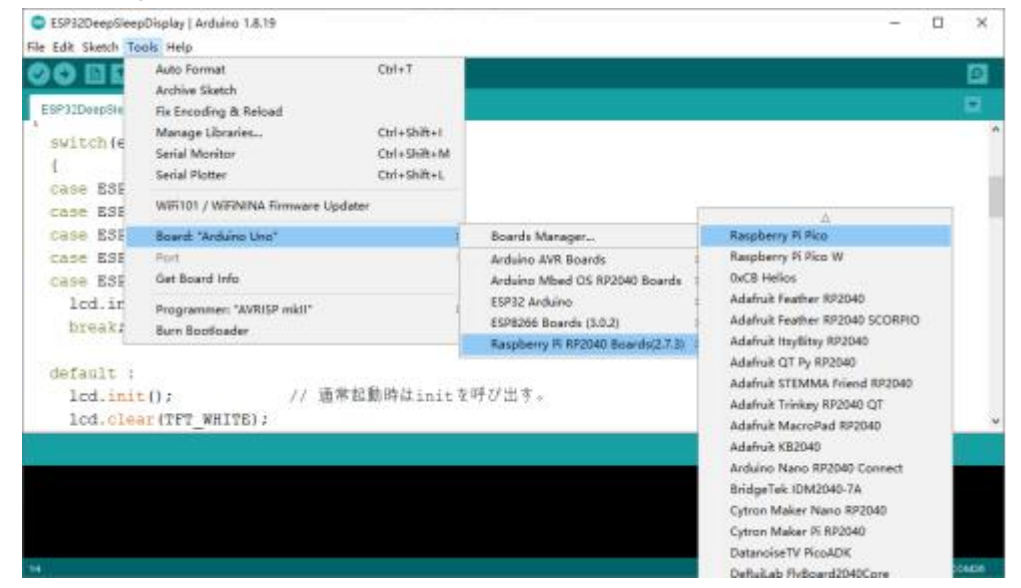

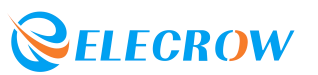

2. Connect the Lora RA-08H Development Board to the computer via a TYPE-C USB cable. When the development board is connected to the computer for the first time, a "RPI-RP2" USB virtual U disk will appear.

🕳 RPI-RP2 (I:)

3. Here you need to burn a sample code in the opened Arduino IDE to convert the "RPI-RP2" USB virtual U disk into a "COM port". The sample code path is shown in the figure below:

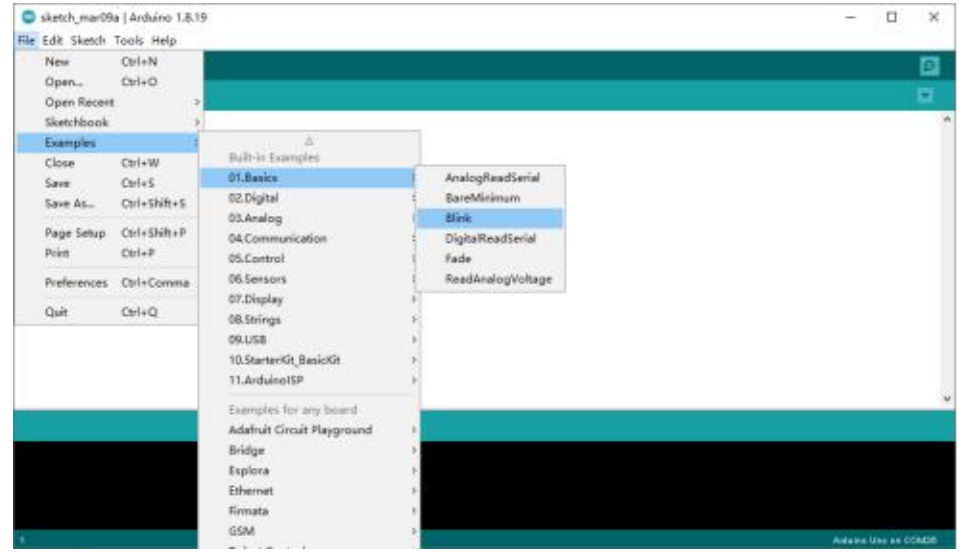

The code after opening is as follows:

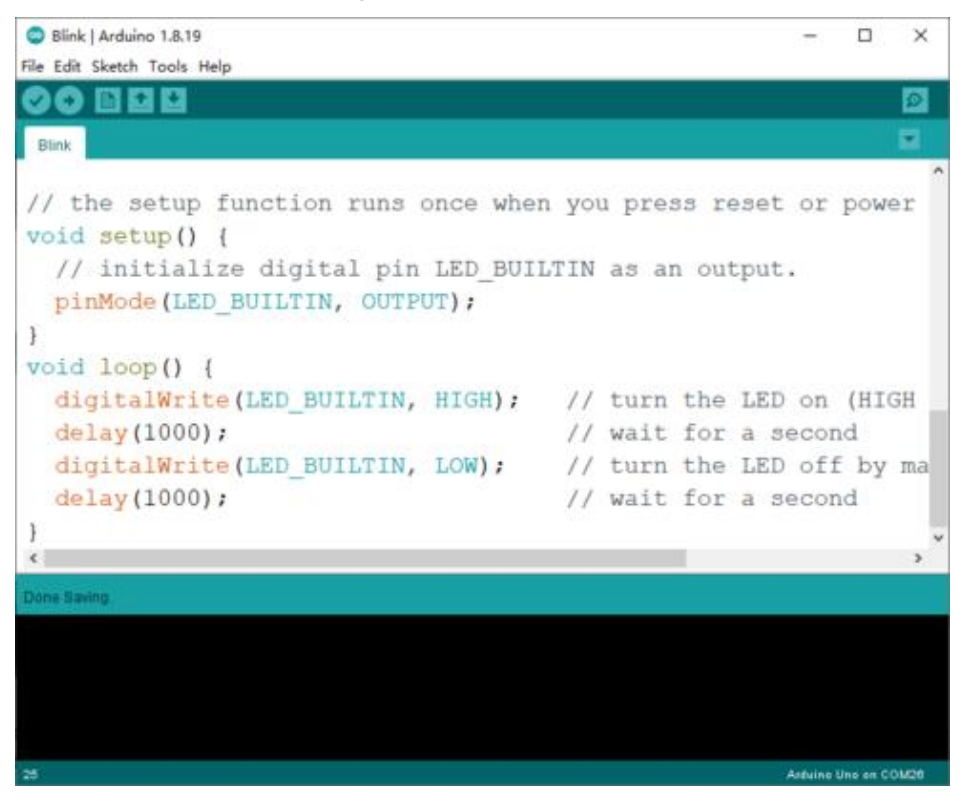

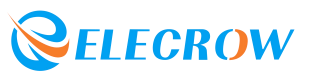

4. Click the download icon at the bottom of the menu bar to burn the code to the Lora RA-08H Development Board. After the code is burned successfully, COMXX (Raspberry Pi Pico) will be displayed in "Tools" -> "Port". Now you can program Lora RA-08H **Development Board with Arduino IDE!** 

#### Sample Program

#### Example 1 - Switch Light

1.1 Connect the Crowtail-LED and Crowtail-Button to the D3 port and <u>D2</u> port of the Lora RA-08H Node board respectively.

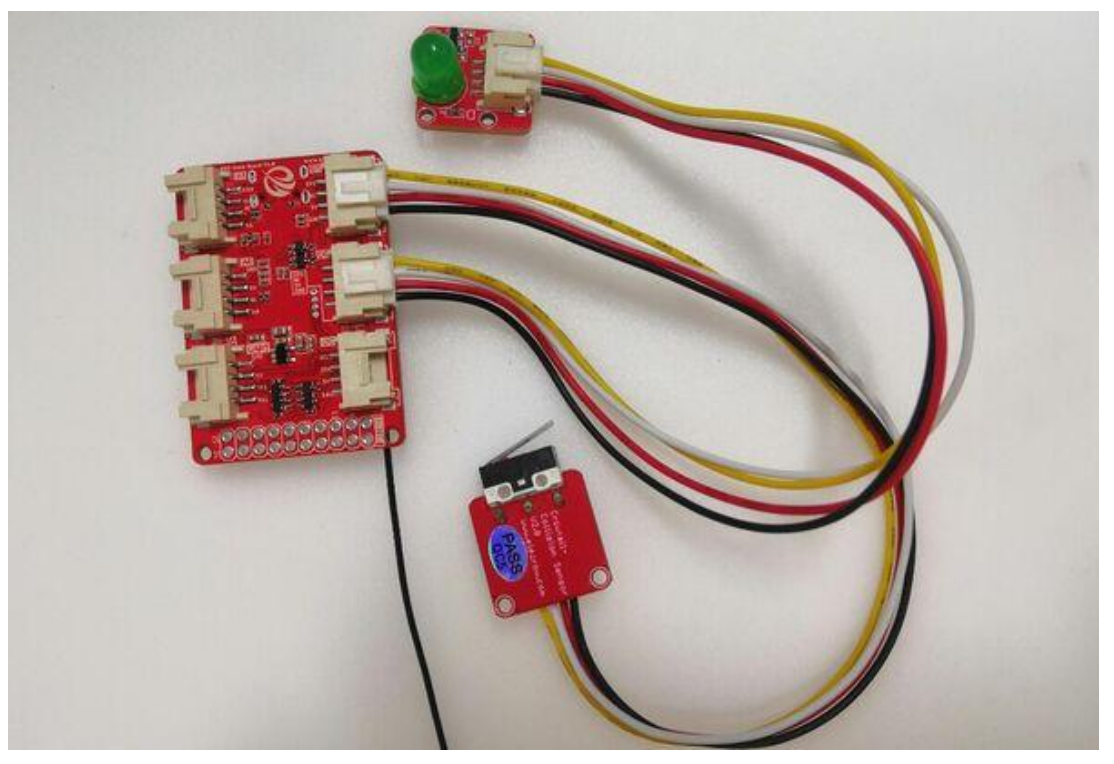

1.2 Open the "Switch Light.ino" sample program in the Arduino IDE, and then click the upload program icon to upload the program to the development board.

```
void setup() {
  pinMode(2, INPUT PULLUP);
  pinMode(3, OUTPUT);
}
```

```
void loop() {
```

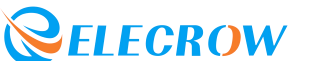

```
if (digitalRead(2) == HIGH){
     digitalWrite(3, HIGH);
  }
  else{
     digitalWrite(3, LOW);
  }
}
```

1.3 After the program is successfully uploaded, press the button, the led will light up; release it to turn off.

#### **Example 2 - OLED Display**

2.1 Connect the Crowtail OLED module and Crowtail linear potentiometer to the Crowtail 12C port and A0 port of the Lora RA-08H node board respectively.

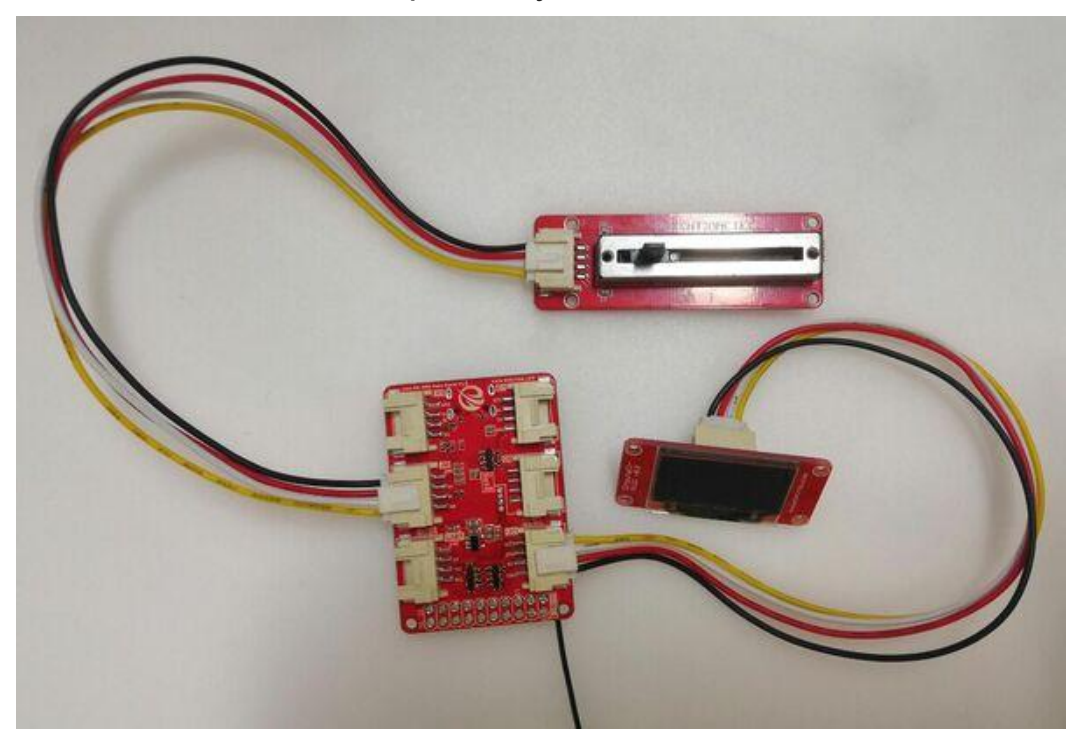

2.2 Open the "OLED.ino" sample program in the Arduino IDE, and then click the upload program icon to upload the program to the development board.

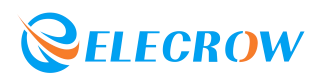

```
#include "hardware/adc.h"
#include <U8x8lib.h>
#include <Wire.h>
int val;
U8X8_SSD1306_128X64_NONAME_HW_I2C u8x8(/* reset=*/ U8X8_PIN_NONE);
void setup() {
  u8x8.begin();
  u8x8.setFont(u8x8_font_chroma48medium8_r);//Small Font 16 Characters
  u8x8.noInverse();//Normal
  u8x8.clear();
  u8x8.setCursor(5,2);
  u8x8.print("Lora DEV");
  u8x8.setCursor(1,4);
  u8x8.print("VALUE = ");
}
void loop() {
  int sensorValue = analogRead(A0);
  delay(500);
  u8x8.setCursor(9,4);
  u8x8.print("
                  "):
  u8x8.setCursor(9,4);
  u8x8.print(sensorValue);
  delay(100);
}
```

2.3 After the upload is successful, when you slide the handle of the

linear potentiometer, the OLED displays the current analog value in

real time.

#### Example 3 - Ultrasonic Ranging

3.1 Connect the Crowtail Ultrasonic Sensor to the Crowtail UART port of the Lora RA-08H node board.

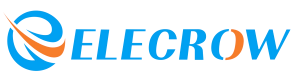

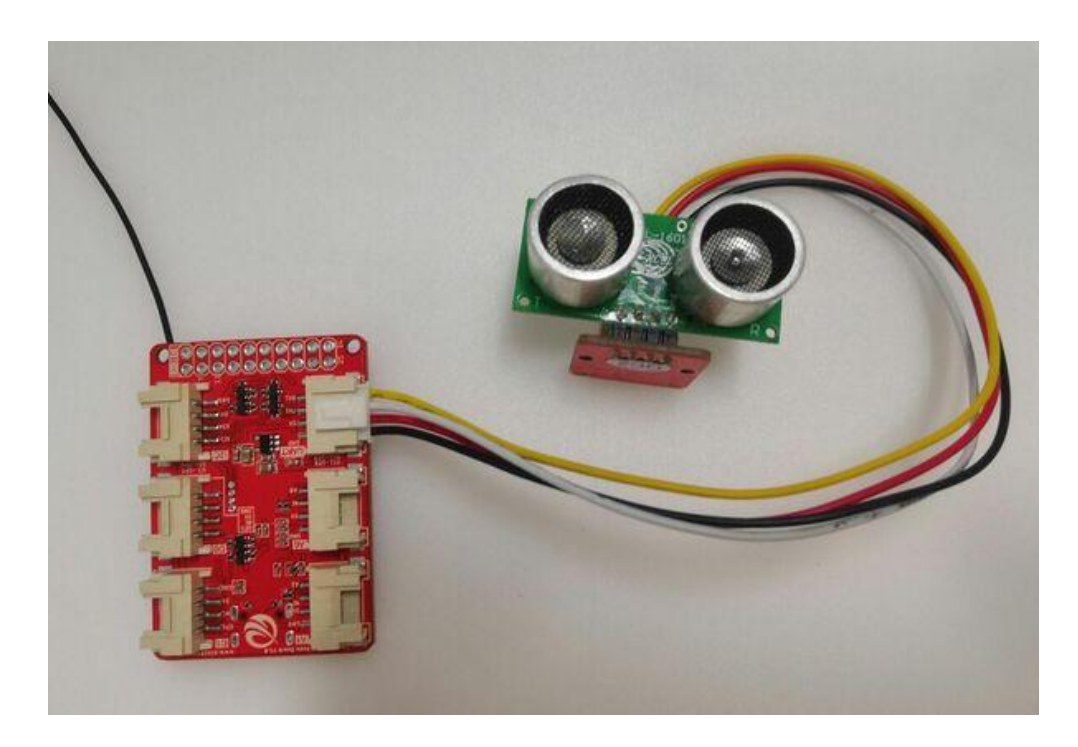

3.2 Open the *"Ultrasonic ranging.ino"* sample program in the Arduino IDE, and then click the upload program icon to upload the program to the development board.

```
const int TrigPin = 9;
const int EchoPin = 8;
float cm;
void setup()
{
  Serial.begin(9600);
  pinMode(TrigPin, OUTPUT);
  pinMode(EchoPin, INPUT);
}
void loop()
{
  digitalWrite(TrigPin, LOW);
  delayMicroseconds(2);
  digitalWrite(TrigPin, HIGH);
  delayMicroseconds(10);
  digitalWrite(TrigPin, LOW);
```

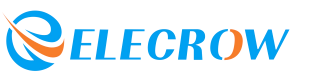

```
cm = pulseln(EchoPin, HIGH) / 58.0;
  cm = (int(cm * 100.0)) / 100.0;
  Serial.print("Distance:");
  Serial.print(cm);
  Serial.print("cm");
  Serial.println();
  delay(1000);
}
```

3.3 After the upload is successful, open the serial monitor to check the serial port printing.

| COM63                       | - 0                         | ×      |
|-----------------------------|-----------------------------|--------|
|                             |                             | Send   |
| Distance:34.12cm            |                             |        |
| Distance:34.12cm            |                             |        |
| Distance:34.53cm            |                             |        |
| Distance:3.15cm             |                             |        |
| Distance:3.39cm             |                             |        |
| Distance:34.53cm            |                             |        |
| Distance:36.98cm            |                             |        |
| Distance:6.94cm             |                             |        |
| Distance:5.81cm             |                             |        |
| Distance:35.25cm            |                             |        |
| Distance:36.12cm            |                             |        |
| Distance:34.79cm            |                             |        |
| Distance:37.87cm            |                             |        |
| Distance:38.32cm            |                             |        |
| Distance:37.44cm            |                             |        |
| ØAsteserell □Sher timestamp | Feeline v 9000 hand v Clear | estpot |

Example 4 - Communication between RP2040 and RA-08H 4.1 Open the "RA 08H.ino" sample program in the Arduino IDE, and then click the upload program icon to upload the program to the development board.

void setup() {

// put your setup code here, to run once:

Serial.begin(9600);

Serial1.setRX(1);

Serial1.setTX(0);

Serial1.begin(9600);

| }                             |
|-------------------------------|
| void loop() {                 |
| if (Serial.available())       |
| {                             |
| Serial1.write(Serial.read()); |
| }                             |
|                               |
| if (Serial1.available())      |
| {                             |
| Serial.write(Serial1.read()); |
| }                             |
| }                             |

4.2 After the program is successfully uploaded, open the serial monitor and send the AT command "AT+CGSN?" to RA 08H.

| RA_DBH   Arduino 1.8.19     |                                                       |            |                  |          | - 5          | 3 7     | ¢. |
|-----------------------------|-------------------------------------------------------|------------|------------------|----------|--------------|---------|----|
| File Edit Sketch Tools Help |                                                       |            |                  |          |              |         | 1  |
| COM50                       |                                                       |            |                  | -        |              | ×       |    |
| AT+COSE7                    |                                                       |            |                  |          |              | Send    |    |
|                             |                                                       |            |                  |          |              |         | 2  |
| *                           |                                                       |            |                  |          |              |         | 1  |
|                             |                                                       |            |                  |          |              |         | I  |
|                             |                                                       |            |                  |          |              |         | I  |
|                             |                                                       |            |                  |          |              |         | I  |
|                             |                                                       |            |                  |          |              |         | I  |
| 3                           |                                                       |            |                  |          |              |         | I  |
|                             |                                                       |            |                  |          |              |         | I  |
| v                           |                                                       |            |                  |          |              |         | ŀ  |
|                             |                                                       |            |                  |          |              |         | I  |
|                             |                                                       |            |                  |          |              |         | I  |
|                             |                                                       |            |                  |          |              |         | Į  |
|                             |                                                       |            |                  |          |              |         | ľ  |
|                             |                                                       |            |                  |          |              |         |    |
| F1                          |                                                       |            |                  |          |              |         | P  |
|                             |                                                       |            |                  |          |              |         | 1  |
| Matescroll ∐Show timestump  | Bevline                                               | Ŷ          | 9600 haud        |          | Ger a        | stpot   | ł  |
| ¢                           |                                                       |            |                  |          |              | )       |    |
| 12 Re                       | apberry Pi Pice, 2MB (ne FS), 133 MHz, Small (-Oil (# | ensare), D | isabled, Dirakle | d, Nune, | Pice SDII, a | IN COMS |    |

4.3 After sending the command, if the monitor can display the returned "+CGSN=85521C0A02243201 OK" (the value returned by different RA-08H firmware is different), it proves that you can send AT commands through the Arduino IDE to control and set the RA\_08H module.

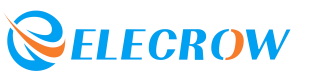

| RA_08H   Arduino 1.8.19     |         |               |   | - 0     | 1.3   |
|-----------------------------|---------|---------------|---|---------|-------|
| Edit Sketch Topis Help      |         |               |   |         |       |
| COM50                       |         |               | - |         | ×     |
| 1                           |         |               |   |         | Send  |
|                             |         |               |   |         |       |
| +CGSN=C5431C0A02243201      |         |               |   |         |       |
| OK                          |         |               |   |         |       |
|                             |         |               |   |         |       |
| ASR6601:~#                  |         |               |   |         |       |
|                             |         |               |   |         |       |
|                             |         |               |   |         |       |
|                             |         |               |   |         |       |
|                             |         |               |   |         |       |
|                             |         |               |   |         |       |
|                             |         |               |   |         |       |
|                             |         |               |   |         |       |
|                             |         |               |   |         |       |
|                             |         |               |   |         |       |
|                             |         |               |   |         |       |
|                             |         |               |   |         |       |
|                             |         |               |   |         |       |
| Matuscrill Citize timestamp | Beeline | <br>boof 0000 |   | Ciew ou | tput. |
|                             |         |               |   |         | -     |

#### Example 5 - Ra-08 transparent transmission application

5.1Connect the leads according to the diagram.

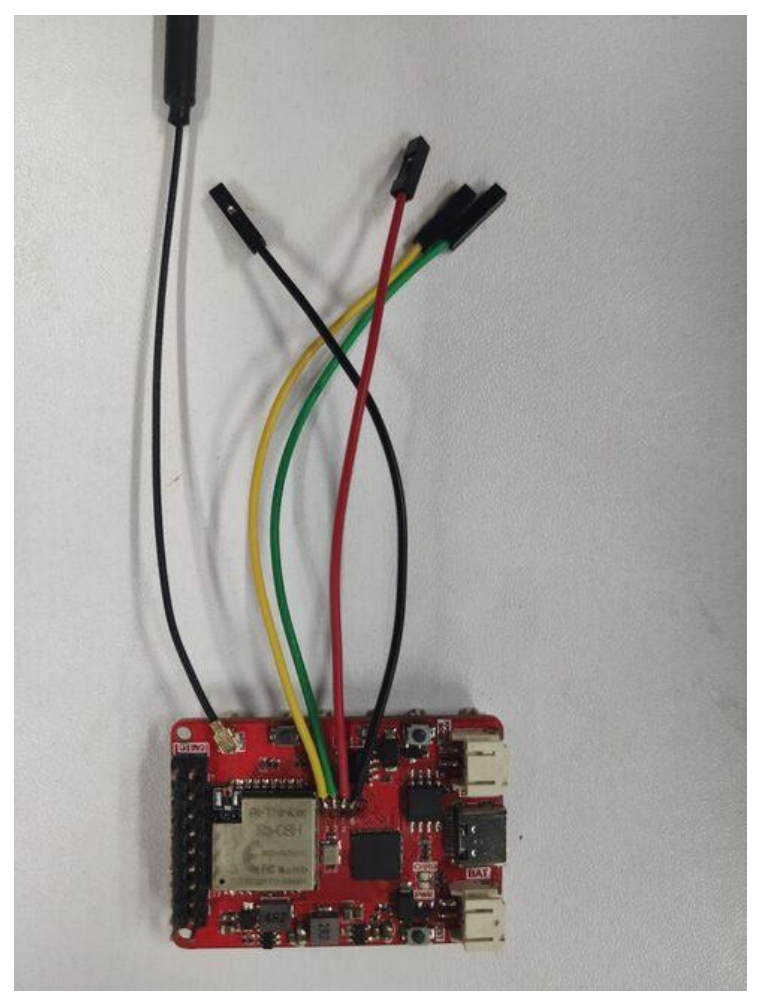

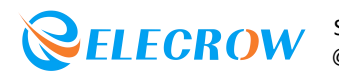

5.2First prepare the transparent firmware, and use the firmware download tool to download the firmware.

After connecting the wires according to the above instructions, unplug the RST pin on the module, open the firmware burning tool, select the firmware to be burned, click "Erase All", clear the original firmware in the module, and erase After success, click "Start" to burn the new firmware.

| Tremo Programmer                                                    |       | _       |      | > |
|---------------------------------------------------------------------|-------|---------|------|---|
| ash<br>Serial Setting <b>1</b><br>Port COM10 ~<br>Baudrate 921600 ~ |       |         |      |   |
| Download Files <b>2</b>                                             | ۵     | 0x08000 | 0000 |   |
|                                                                     | <br>@ |         |      |   |
|                                                                     | <br>@ |         |      |   |
|                                                                     | <br>@ |         |      |   |
|                                                                     | <br>@ |         |      |   |
|                                                                     | <br>@ |         |      |   |
| Download 3                                                          |       |         |      |   |
| Start Erase All                                                     |       |         |      |   |

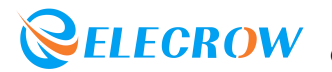

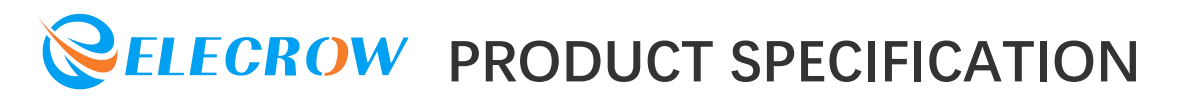

5.3Download the program for the two modules separately to realize the transparent transmission function.

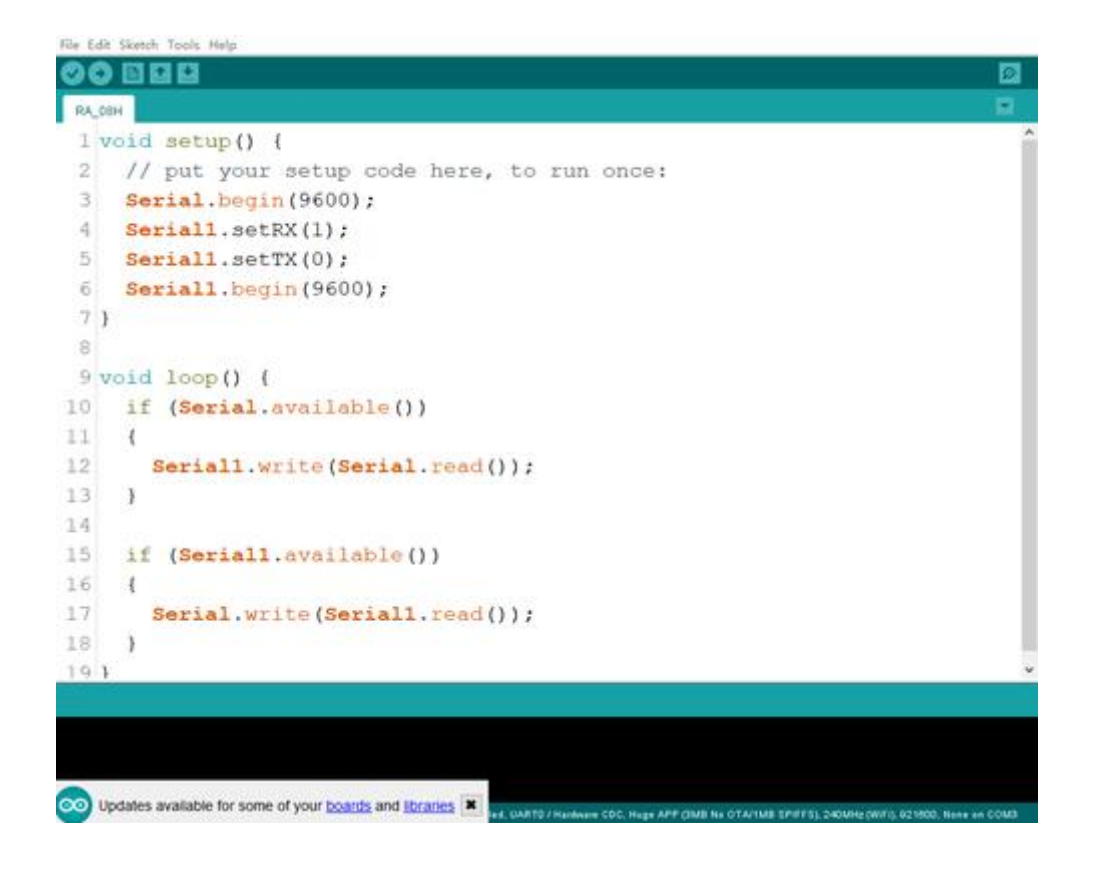

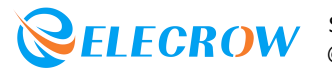